A7: Totali

- 1. Apri il programma di foglio elettronico Microsoft Excel.
- 2. Utilizzando il Riquadro attività, crea una cartella di lavoro vuota, inserendo i seguenti dati:

| A4: <b>Biglietti</b> | A5: Alberghi    | A6: Varie      |
|----------------------|-----------------|----------------|
| B4: 7 <b>00</b>      | B5: <b>870</b>  | B6: <b>890</b> |
| C4: <b>245</b>       | C5: 4 <b>30</b> | C6: <b>370</b> |
| D4: <b>340</b>       | D5: <b>860</b>  | D6: <b>450</b> |

- 3. Utilizzando il mouse, seleziona la cella A2 e inserisci il testo VACANZE 2004.
- 4. Utilizzando gli appositi pulsanti della Barra degli strumenti, metti in grassetto, in corsivo e sottolinea il contenuto della cella A2
- 5. Utilizzando l'apposito pulsante della Barra degli strumenti, unisci e centra il contenuto delle celle da A2 a D2,
- 6. Inserisci i dati nelle seguenti celle:<br/>B3: 2001D3: 2003E3: Media.
- 7. Centra e metti in grassetto il testo delle celle del punto precedente.
- 8. Utilizzando l'apposito pulsante della Barra degli strumenti, copia il formato di queste celle alle celle A4.. A7.
- 9. Utilizzando il mouse, adatta la cella al testo contenuto nella colonna A.
- 10. Cancella il contenuto della cella B4 e inserisci il dato: 455.
- 11. Utilizzando l'apposito pulsante della barra degli strumenti, inserisci nella cella B7 la formula per calcolare la **somma** del contenuto delle celle da **B4** a **B6**.
- Utilizzando il menù dei comandi (usa il comando *Riempimento*, dopo aver selezionato le celle), copia nelle celle C7 e D7 la formula inserita nella cella B7
- 13. Utilizzando l'apposito pulsante della barra degli strumenti, inserisci nella cella **E4** la funzione per il calcolo della **media** del contenuto delle celle da **B4** a **D4**.
- 14. Utilizzando il quadratino di riempimento automatico, copia nelle celle **E5** ed **E6** la formula analoga a quella inserita nella cella **E4**
- 15. Utilizzando il menù dei comandi, allarga le colonne A . . E a 18 punti.
- 16. Utilizzando il mouse, seleziona l'intervallo di celle da A4 a E7.
- 17. Utilizzando l'apposito pulsante delle Barre degli strumenti, metti un bordo sottile tra le celle della zona selezionata e un bordo più spesso esternamente alla stessa zona.
- Tramite l'apposito pulsante sulla barra degli strumenti, porta a 2 il numero di cifre decimali visualizzate nelle celle E4 ed E5.
- 19. Utilizzando l'apposito pulsante delle barre degli strumenti, seleziona le celle da **B4** a **E7** e formatta lo stile numero in modo che visualizzi il simbolo dell' **Euro**.
- 20. Porta a 2 il numero di cifre decimali visualizzati nelle celle selezionate.
- 21. Quando le celle non hanno un'ampiezza sufficiente per rappresentare il numero quale simbolo compare?

  21. Quando le celle non hanno un'ampiezza sufficiente per rappresentare il numero quale simbolo compare?
- 22. Utilizzando il menu dei comandi, inserisci una riga vuota tra la riga 2 e la riga 3
- 23. Salva la cartella di lavoro sul Floppy, all'interno della cartella col tuo nome (se non esiste creala contestualmente al salvataggio), con il nome VACANZE 2004.
- 24. Posizionati sul Foglio2 di VACANZE 2004 e inserisci nella cella A1: CONTI VACANZE.
- 25. Utilizzando gli appositi pulsanti della barra degli strumenti, copia il testo e le cifre dal primo foglio (da A2 a E8) e incollale nel secondo foglio a partire dalla cella A3.
- 26. Utilizzando il mouse, cambia il nome del Foglio2 e chiamalo "Foglio di supporto".
- 27. Applica alla linguetta della scheda Foglio di supporto il colore Blu
- 28. Seleziona le colonne **A**,**B** e **D** di questo foglio e adattane la larghezza al contenuto, utilizzando il menù dei comandi, in modo che i dati siano completamente visibili.
- 29. Torna al primo foglio e crea un **diagramma a torta 3D non esplosa** a partire dai dati contenuti nelle celle da **A5** a **B7**.
- 30. Aggiungi la legenda e le etichette percentuali al diagramma a torta.
- 31. Modifica le dimensioni delle etichette della torta a **12 pt**.
- 32. Seleziona lo spicchio Varie del grafico a torta.
- 33. Utilizzando il tasto destro del mouse, cambia in verde il colore allo spicchio selezionato.
- 34. Utilizzando i pulsanti della barra degli strumenti, copia la torta nel foglio Foglio di supporto.
- 35. Torna al primo foglio e sposta la torta in modo che si trovi sotto la tabella, a partire dalla cella A10.
- 36. Dopo aver selezionato il grafico, attiva l'anteprima di stampa.